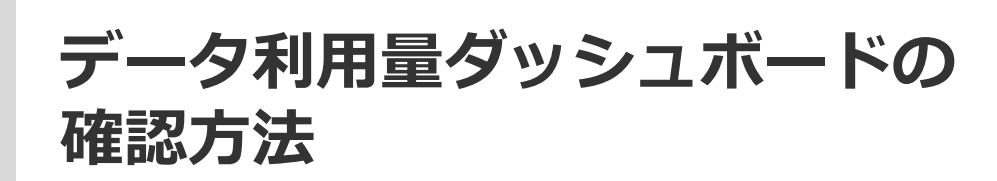

**SOFTBRAIN** Co.,Ltd.

# データ利用量ダッシュボードの概要

#### データ利用量ダッシュボードでは、日次/月次でのデータ利用量の詳細をご確認いただけます。

<データ利用量ダッシュボード画面の全体像>

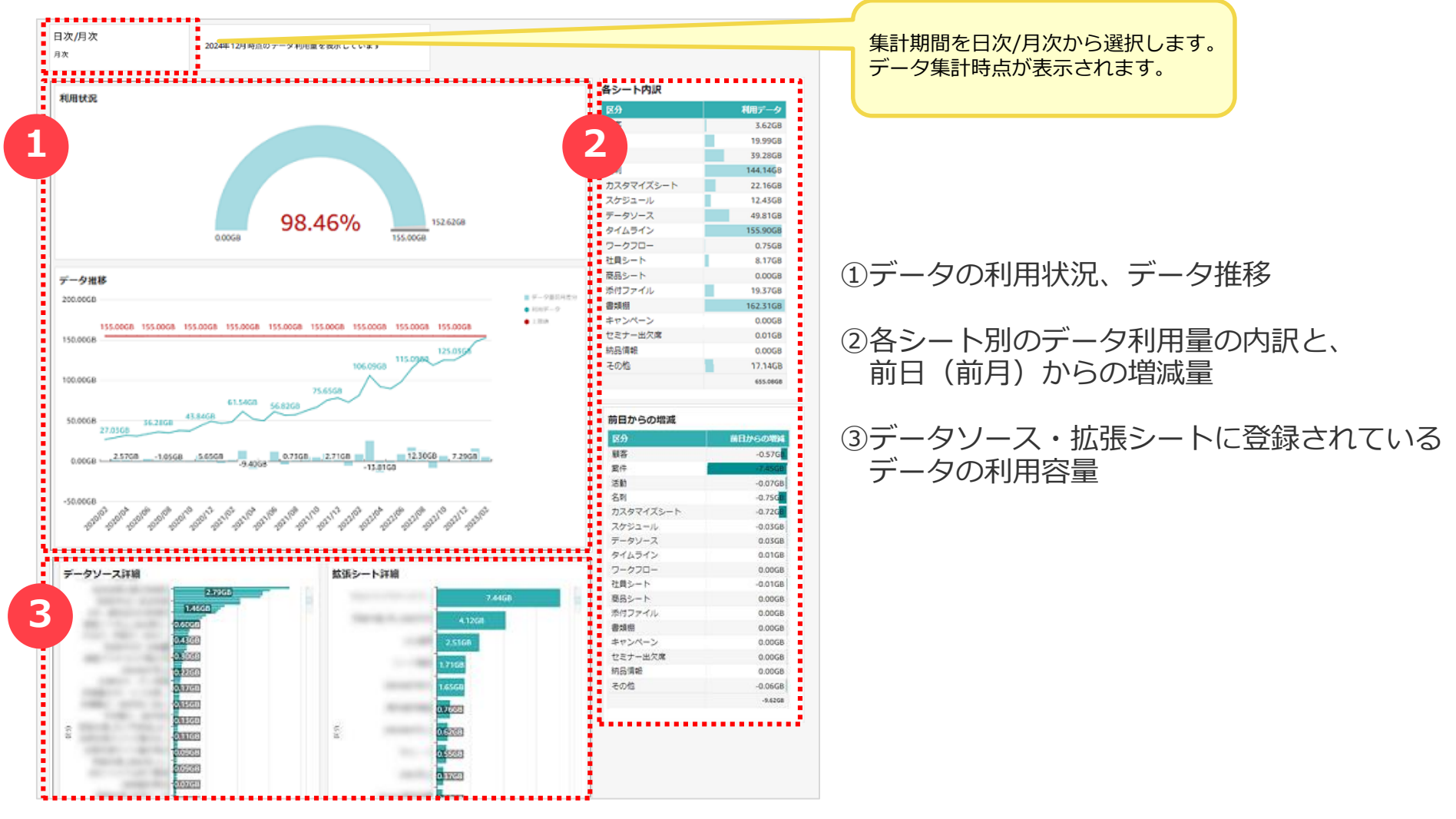

## ①データの利用状況、推移

日次/月次で、環境全体のデータの利用状況及びデータ利用量の推移をご確認いただけます。 データ容量の上限に対して、集計時点でのデータ利用量が表示されます。 ※データ容量の上限は、ご契約内容により異なります。(5GB+ご契約のライセンス数×1GB)

データ容量の上限に対して、日別/月別でのデータの利用量推移が表示されます。(折れ線グラフ) また、データ利用量の前日/前月との差分が表示されます。(棒グラフ)

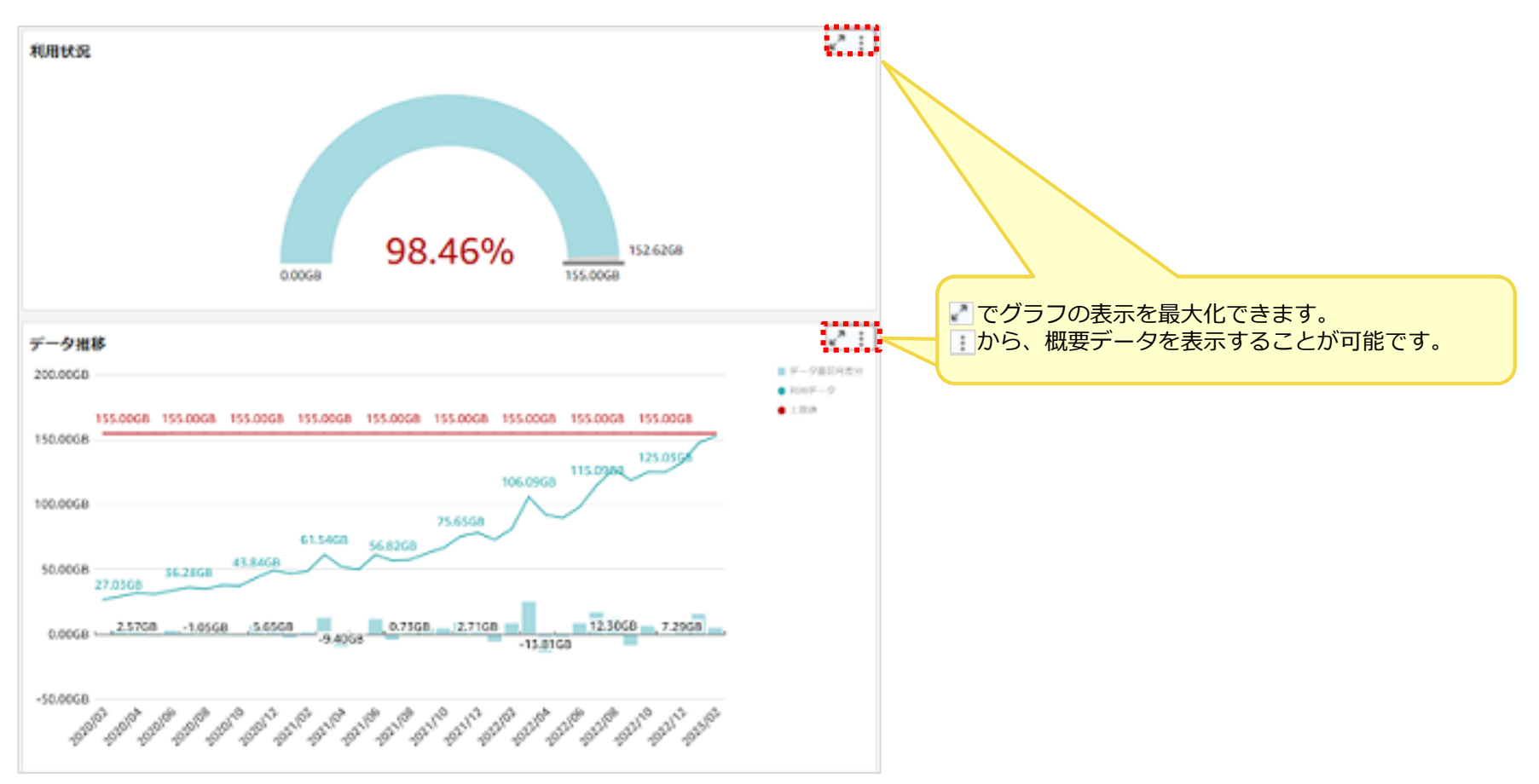

### ②各シート別データ利用量及び前月からの利用量増減

各シート別のデータ利用量の内訳及び、前日/前月からの増減をご確認いただけます。

・eセールスマネージャーに設定されている基本シート・拡張シートについてシート別の利用データ量の内訳が 表示されます。

・eセールスマネージャーに設定されている基本シート・拡張シートについてシート別の利用データ量増減の内訳が 表示されます。

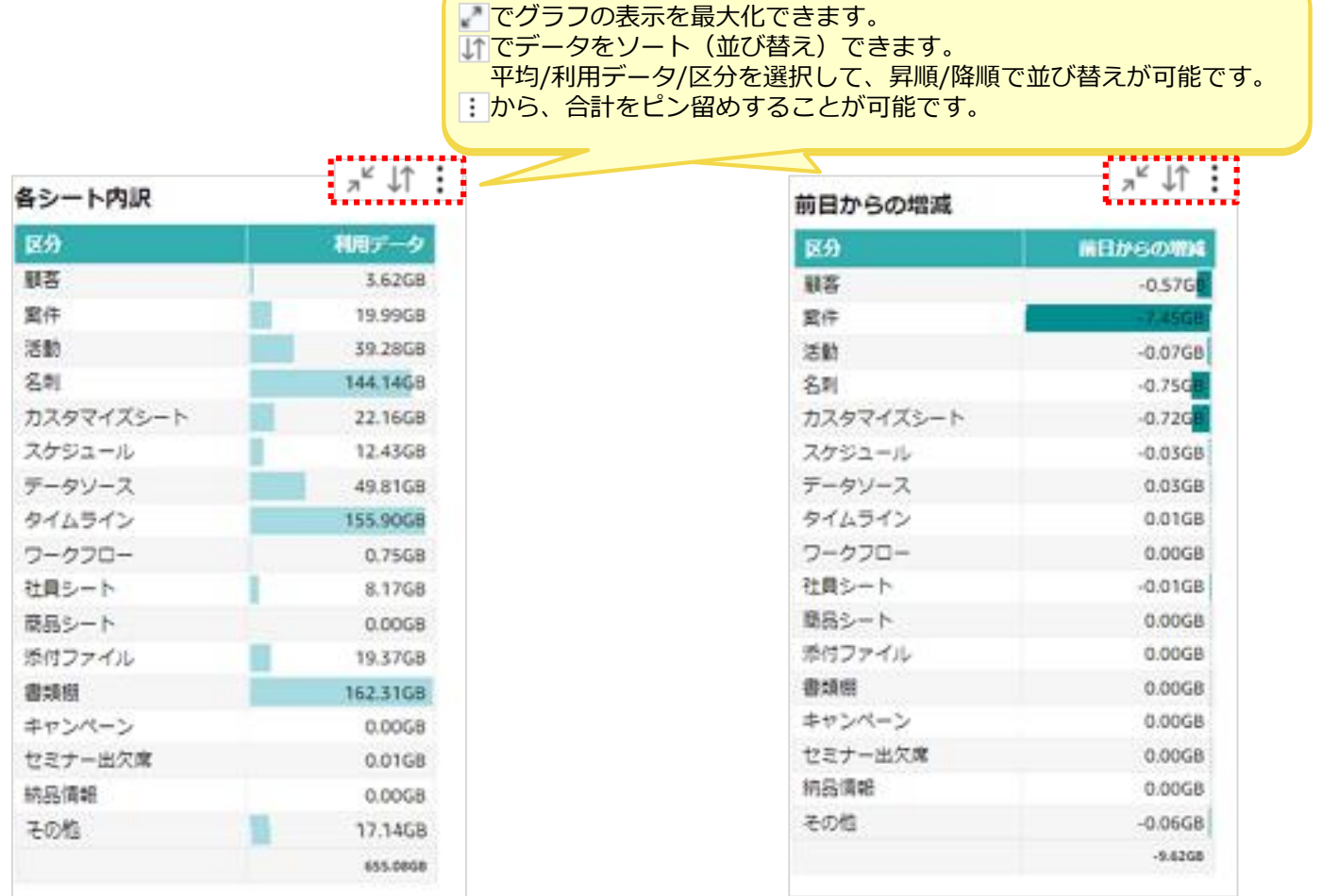

# ③データソース・拡張シートに登録されているデータの利用量

データソース・拡張シートそれぞれに登録されているデータの利用量をご確認いただけます。 データソース・拡張シートそれぞれについて、データソース/拡張シート別のデータ利用量が表示されます。

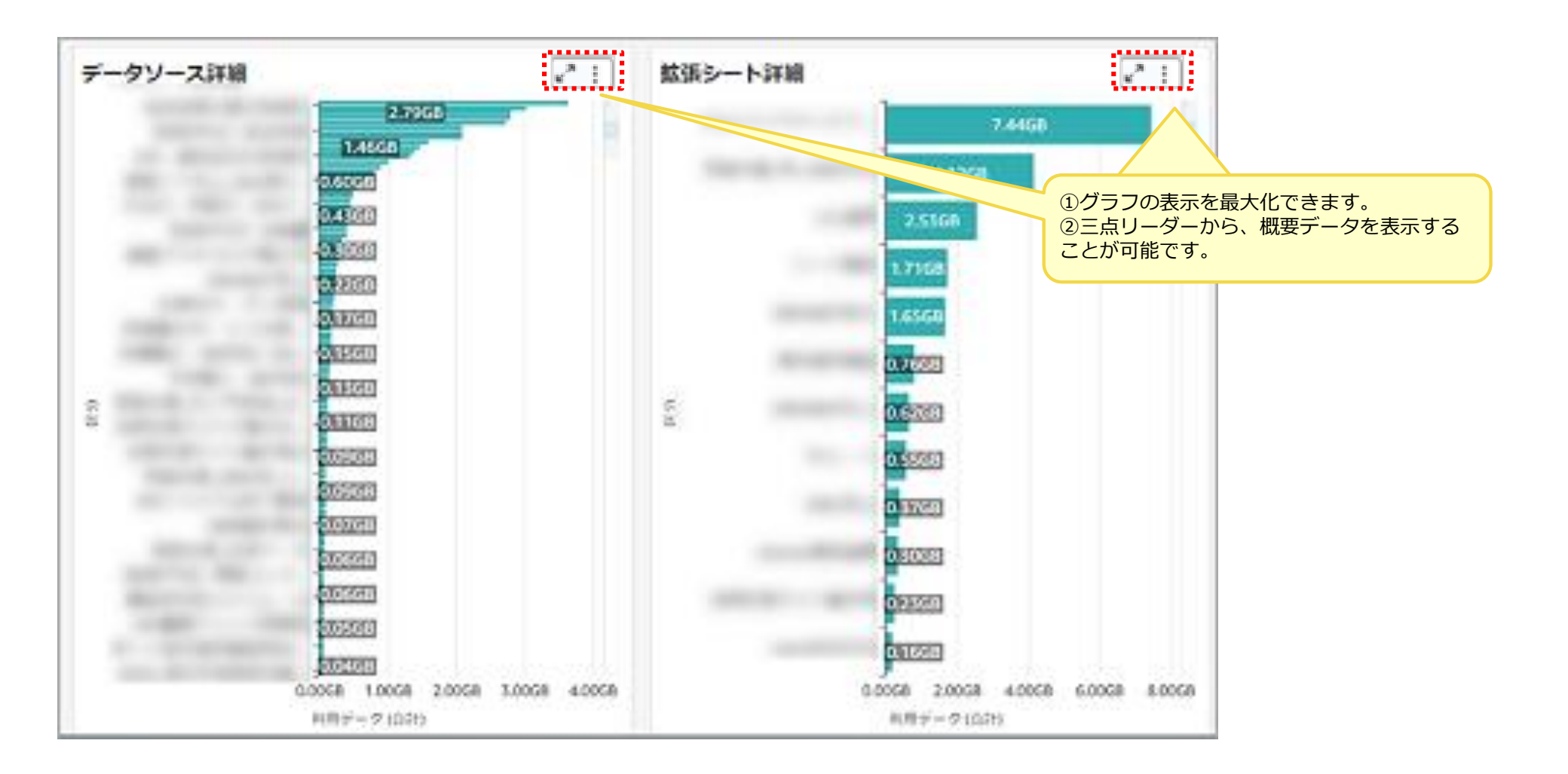

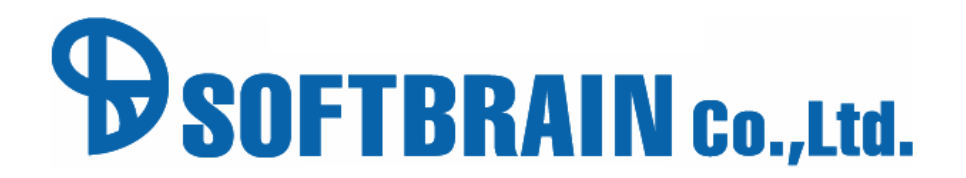